# PROCEDURA ATTIVAZIONE TIM TUO

- 1. Per richiedere l'abilitazione al servizio TIM TUO il titolare di una SIM di servizio dovrà formalizzare, al servizio Fonia mobile a mezzo mail all'indirizzo <u>foniamobile-asict@polimi.it</u>, la richiesta di abilitazione al servizio.
- 2. La conferma di abilitazione attivata sarà notificata all'utente tramite SMS dal gestore della convenzione.

**Nota:** al fine di evitare problemi all'atto della registrazione, si consiglia di attendere la ricezione della notifica via SMS

## **REGISTRAZIONE AL PORTALE**

- 1. Accedere al sito: <u>www.convenzionetelefonia.tim.it</u>
- 2. Effettuare la registrazione tramite il pulsante Registrati

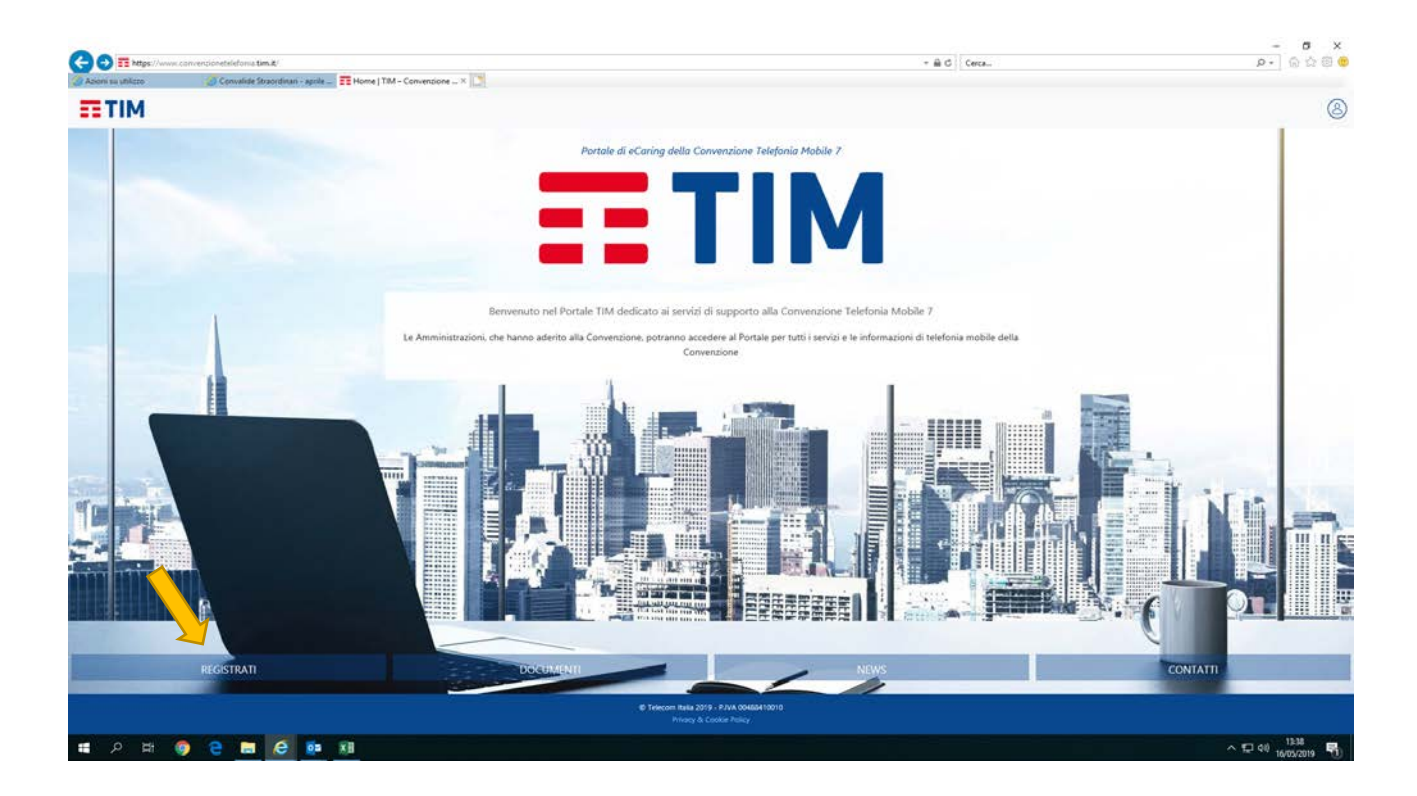

#### STEP1: INSERIMENTO DATI

| Home + Regultration                                                                                                    |                                        |                                       |                                  |                     |    |
|----------------------------------------------------------------------------------------------------|----------------------------------------|---------------------------------------|----------------------------------|---------------------|----|
| REGISTRAZIO                                                                                                    | NE                                     |                                       |                                  | AZR.                | Γ. |
| _                                                                                                    | B                                      |                                       | - 7 -                            |                     |    |
| and the second second s | NSERIMENTO<br>DATI                     | RICONOSCIMENTO CLIENTE                | SCELTA CREDENZIALI               | ESITO REGISTRAZIONE |    |
| • Inserisci il                                                                                                    | Codice Fiscale dell'azier<br>157930150 | ndæ                                   |                                  |                     |    |
| CF. azie                                                                                                    | nda O Partita IVA                      |                                       |                                  |                     |    |
| Trascina il                                                                                                    | cursore verso destra pe                | er continuare la registrazione:       |                                  |                     |    |
|                                                                                                    |                                        | ANNULLA                               | Rastau                           |                     |    |
|                                                                                                    |                                        | © felecon Italia 2018<br>Privaty & Co | P.NK.00488410010<br>XXIII Pulloy |                     |    |
|                                                                                                    |                                        |                                       |                                  |                     |    |

1. Inserire il codice fiscale dell'Azienda (Politecnico): 80057930150

Nota: Il tasto PROSEGUI si attiva solo dopo aver trascinato il cursore verso destra

| https://www. | .conventionetelefonia.tim.t/consipreg/                                                                                                    |
|--------------|----------------------------------------------------------------------------------------------------|
|              |                                                                                                    |
|              | Nees - Registratione<br>REGISTRAZIONE<br>• 2004 0                                                                                                    |
|              |                                                                                                    |
|              | INSERIMENTO<br>DATI                                                                                                    |
|              | * Dati azlenda:                                                                                                    |
|              | Codice Fiscale azienda: 0000080057930150<br>Ragione Sociale: POLITECNICO DI MILANO                                                                                                    |
|              | Inserisci i dati personali:                                                                                                    |
|              | 1 home * 🗁 codice fiscale *                                                                                                    |
|              | 1 indirizzo mail *                                                                                                    |
|              | Acconsento al trattamento dei miei dati personali O Si O No<br>Visualizza dettagli                                                                                                    |
|              | Per accedere anche ai servizi di telefonia mobile                                                                                                    |
|              | al codere fiscale inserito risultano intestati uno o più contratti di Telefonia Mobile di Telecom Italia.<br>Inserisci i dati richietti in questa pagina, in questo modo potrai visualizzare i serici di Telefonia Mobile sul Portale della Convenzione di Telefonia Mobile 7. |
|              | recapito telefonico TIM *                                                                                                    |
|              | APPRICIA                                                                                                    |
| _            |                                                                                                    |

#### **STEP2: RICONOSCIMENTO UTENTE**

1. Com

2. Inserire la One Time Password (OTP) ricevuta sul cellulare e premere INVIA

| REGISTRAZIONE                              |                           |                    |                     |
|--------------------------------------------|---------------------------|--------------------|---------------------|
| 0                                          |                           |                    |                     |
|                                            |                           | - 2                |                     |
| INSERIMENTO<br>DATI                        | RICONOSCIMENTO CLIENTE    | SCELTA CREDENZIALI | ESITO REGISTRAZIONE |
| Dati azienda:                              |                           |                    |                     |
| Codice Fiscale azlenda: 0000080            | 057930150                 |                    |                     |
| Ragione Sociale: POLITECNICO E             | 01 MILANO                 |                    |                     |
| Riepilogo dati personali:                  |                           |                    |                     |
| I tuoi dati sono stati correttamente met   | norizzati.                |                    |                     |
| Nome:                                      |                           |                    |                     |
| Cognome:                                   |                           |                    |                     |
| Cellulace:                                 |                           |                    |                     |
| Codice Eiscale:                            |                           |                    |                     |
| Clicca qui per modificare i dati in        | iseriti.                  |                    |                     |
| Verifica OTP (One Time Password)           | η                         |                    |                     |
| inserisci qui il codice segreto che hai ri | cevato sul tuo cellulare. |                    |                     |
| Codice segreto *                           | INVIA NUOVAMENTE IL O     | ODICE OTP          |                     |
|                                            |                           |                    |                     |

#### STEP3: SCELTA CREDENZIALI

1. Inserire la username cancellando quella proposta di default dal sistema e procedere con il pulsante PROSEQUI per completare la registrazione.

| <b>TIM</b> |                                                                                                    |   | 8 |
|------------|----------------------------------------------------------------------------------------------------|---|---|
| -          | Note - Registrazione • star 43                                                                                                    | 1 |   |
| i anter    | INSERJIMENTO<br>DATI<br>RICONOSCIMENTO CLIENTE<br>SCELTA CREDENZIALI<br>ESITO REGISTRAZIONE                                                   |   |   |
|            | Dati azienda:     Codice Fiscale azienda: 000080057930150     Ragione Sociale: POLITECNICO DI MILANO                                          |   |   |
| 1          | Dati per l'accesso al portale: Per prinegune con la registrazione al Portale della Convenzione di Telefonia Mobile 7 insensi la tua usemanni. |   |   |
|            | ANNULLA PROSEGU                                                                                                    |   |   |
|            | 6 Telecon futila 2016 - PAA 30436410918<br>Prinary & Conse Prinary                                                                            |   |   |
| Y A        |                                                                                                    |   |   |

# ACCESSO AL PORTALE (PRIMO ACCESSO)

Al completamento della registrazione, l'utente riceverà una mail da Convenzione mobile 7 con la password temporanea con la quale effettuare il primo accesso al portale.

1. Inserire Username e la password temporanea e premere su ACCEDI

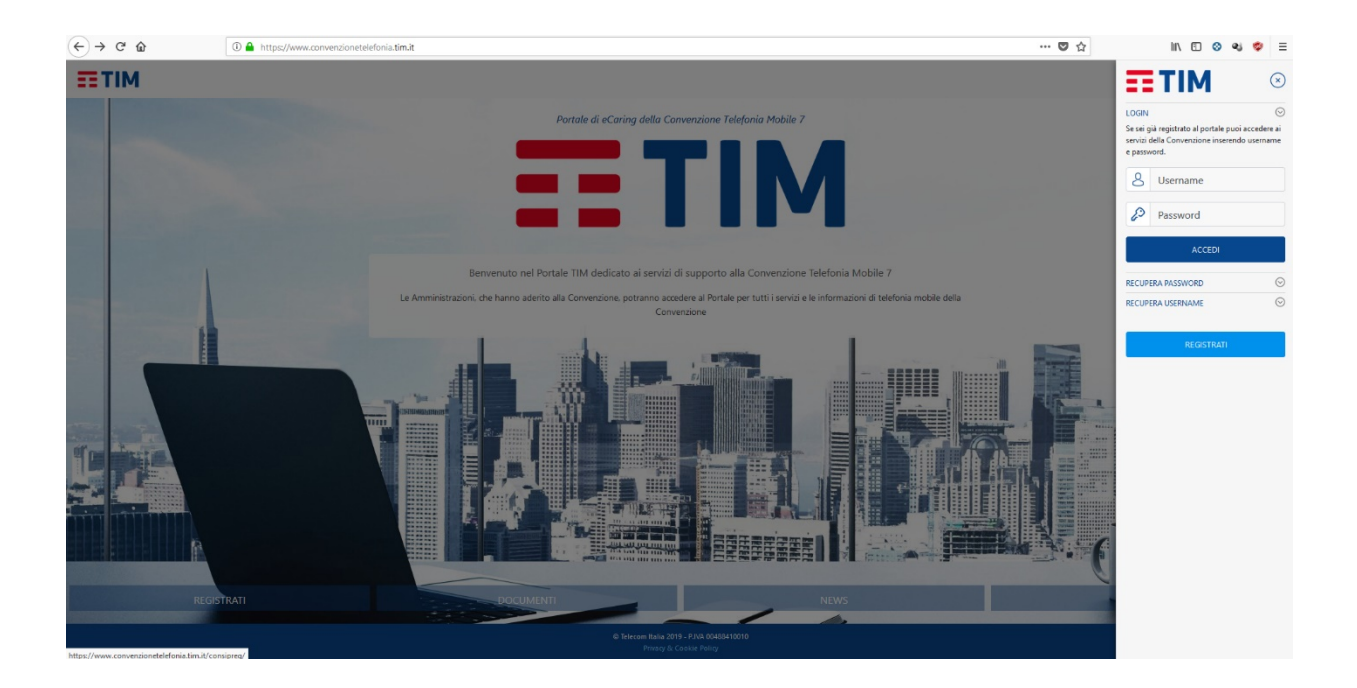

2. Inserire la One Time Password (OTP) ricevuta tramite SMS

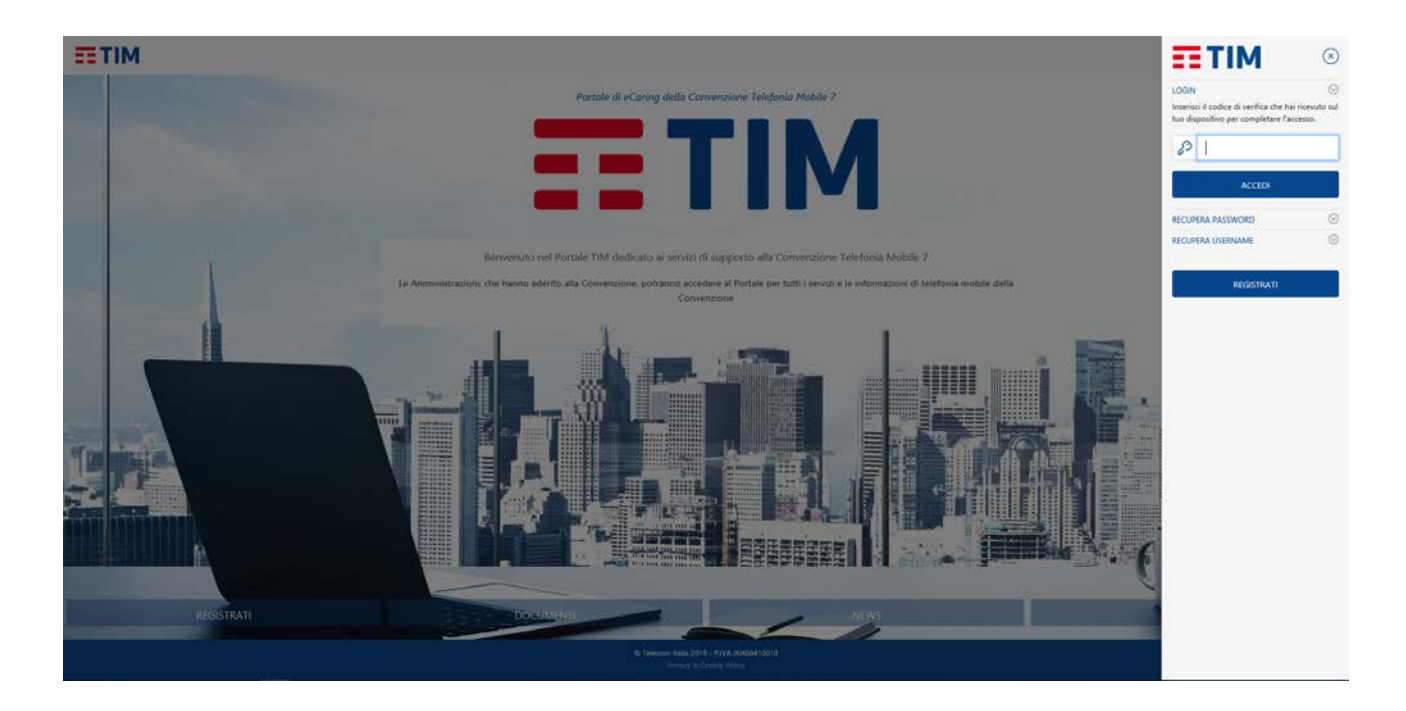

3. Cliccare sulla tab "FATTURAZIONE E TRAFFICO" scegliere "TIM TUO" e Pacchetti/Plafond

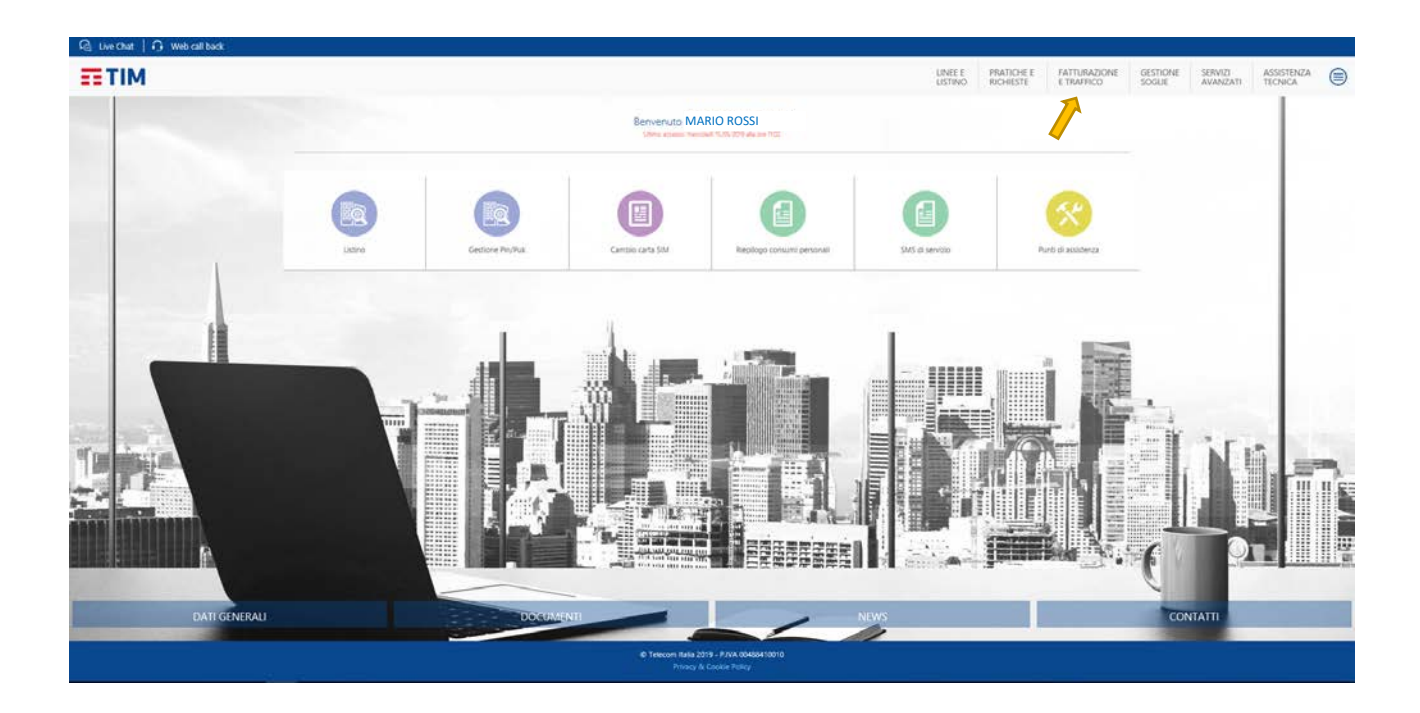

4. Scegliere una delle opzioni del pacchetto mensile traffico nazionale e cliccare su CAMBIA

| Q: Uve that ↓ O: Web call back. |                                                             |                                  |
|---------------------------------|-------------------------------------------------------------|----------------------------------|
| TIM                             | LINEE PRATORE INTERNATION                                   | NE GESTIONE SERVIZI ASSISTENZA ( |
|                                 | Home > Tethinizione e traffice > TM TUO > Pacchetis/Pattond | Pacchetti/Platond                |
|                                 | PERSONALIZZA L'OFFERTA<br>+ Accontinuazione                 | sum personal                     |
|                                 | Dati della linea                                            |                                  |
| No. of Concession, Name         | Numero: 344 1122333                                         |                                  |
|                                 | Credito personale residuo: 🐔 0,00                           |                                  |
|                                 | Pacchetto mensile traffico nazionale     CAMIDA             |                                  |
|                                 | Opzione attiva: Nessuna opzione attiva                      |                                  |
| - and the                       | Modifica in: 0 51 0 54 0 M4 0 M20 14 0 L20                  |                                  |
|                                 | Plafond mensile dati nazionali     CAMINA                   |                                  |
|                                 | Opzione attiva: Nessuna opzione attiva                      |                                  |
|                                 | Modifica in: 0 1GB 0 4GB 0 20GB                             |                                  |
|                                 | Pacchetto giornaliero roaming extra UE     CAMBA            |                                  |
|                                 | Opzione attiva: Nessuna opzione attiva                      |                                  |
| Con the second                  | Modifica in: O R50 O R100                                   | The second                       |
| THE PARTY OF                    | Plafond mensile 500MB dati roaming extra UE                 |                                  |
|                                 | Opzione attiva: No                                          |                                  |
| ARRA INTERNET                   |                                                             |                                  |

5. Il sistema genererà un file PDF con il riepilogo dei dati inseriti. Verificare che i dati siano corretti e cliccare su INVIA

| G tive that ↓ G web call back |                                                                                                    |                    |                         |                            |          |                     |                       |   |
|-------------------------------|----------------------------------------------------------------------------------------------------|--------------------|-------------------------|----------------------------|----------|---------------------|-----------------------|---|
| <b>TIM</b>                    |                                                                                                    | LINEE E<br>LISTINO | PRATICHE E<br>RICHIESTE | FATTURAZIONE<br>E TRAFFICO | GESTIONE | SERVIZI<br>AVANZATI | ASSISTENZA<br>TECNICA |   |
|                               | Hone > huthozone e turkico > TM ToO > Pochetificialend PERSONALIZZA L'OFFERTA                                                                          |                    | -(                      |                            |          |                     |                       |   |
|                               | Riepilogo dei dati                                                                                                    |                    |                         |                            |          |                     |                       |   |
|                               | Nota: Puoi stampare o salvare i tuoi dati      Se i dati non risultano corretti dovrai procedere con un nuovo inserimento cliccando sul tasto ANNULLA. |                    |                         |                            |          |                     |                       |   |
| -                             | Se sono corretti potrai completare la richiesta cliccando sul tasto INV/A.  Scarica Adobe Acrobat Reader DC                                            |                    |                         |                            |          |                     |                       |   |
|                               | Adobe Acrobat Reader DC Aemotula Revolu                                                                                                    |                    |                         |                            |          |                     |                       |   |
|                               | C Telecon Rula 2019 - P.V.A OHBA19019<br>Princip & Canler Pelloy                                                                                       |                    |                         |                            |          |                     |                       |   |
|                               |                                                                                                    |                    |                         |                            |          | N                   | , III                 | - |
|                               |                                                                                                    |                    |                         |                            |          |                     |                       |   |

Nota: il pulsante INVIA si attiverà solo dopo aver scaricato il PDF

### EFFETTUARE UNA RICARICA

1. Selezionare la tab PRATICHE E RICHIESTE. Nella sezione Ricarica personale cliccare sul link "Clicca qui per ricaricare il tuo traffico"

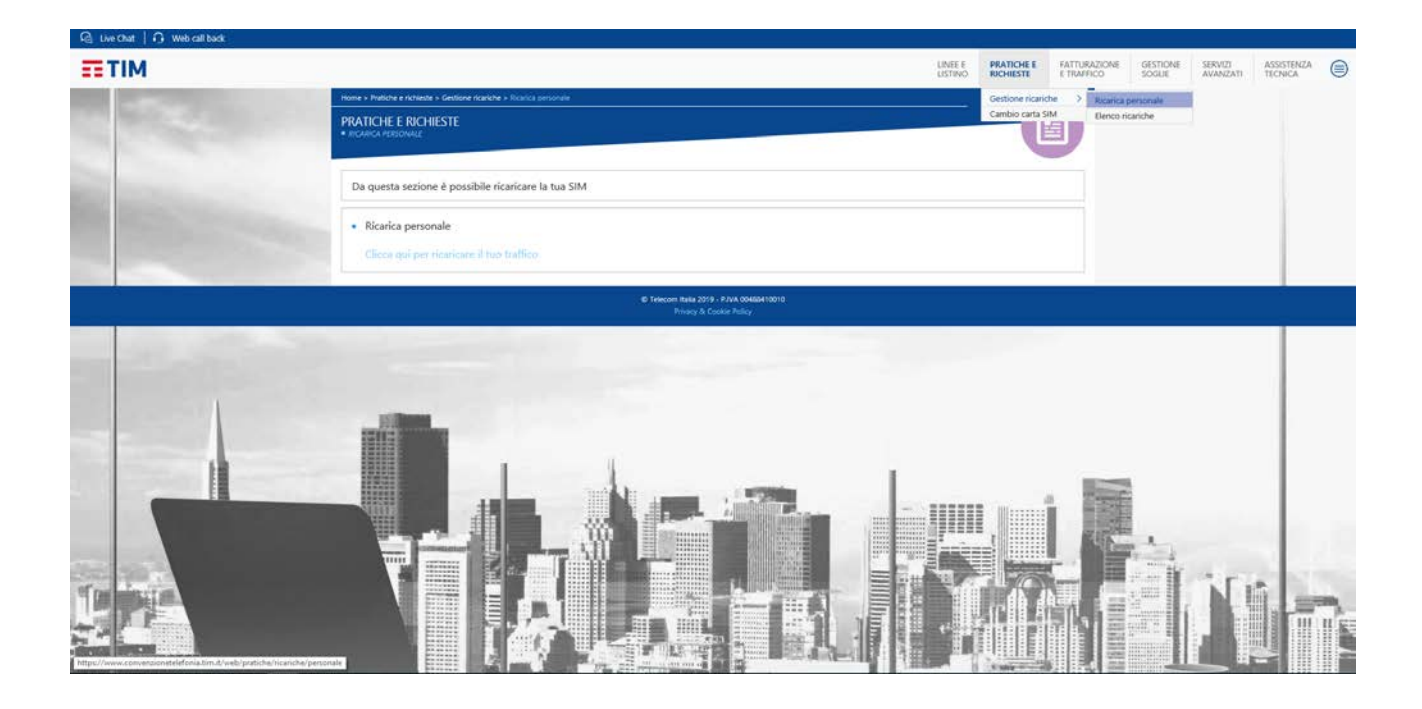

2. Compilare i campi mostrati nella pagina e confermare mediante il pulsante CONFERMA ACQUISTO

| ≣тім                                                                                                    |                                          |                                                 |                           |
|----------------------------------------------------------------------------------------------------|------------------------------------------|-------------------------------------------------|---------------------------|
| If too ordine                                                                                                    | Inseria                                  | ci i tuoi dati I                                | Esto pagamento            |
| <u>O</u> _                                                                                                    |                                          | 0                                               |                           |
|                                                                                                    |                                          |                                                 |                           |
|                                                                                                    |                                          |                                                 |                           |
| Dati della ricarica                                                                                                    |                                          |                                                 | Tagto della Concurse 2015 |
| Importe                                                                                                    | 204 0                                    | 0                                               | menter i Caden ecom       |
| Kines                                                                                                    |                                          | 0                                               | TOTALE & PADARE           |
| Cordema I numera                                                                                                    |                                          | 0                                               | 20 €                      |
| Insia un SAGI al numero riceitado                                                                                                    |                                          |                                                 |                           |
|                                                                                                    |                                          |                                                 |                           |
| Dati di nacamento                                                                                                    |                                          |                                                 |                           |
| Come vuoi pagare?                                                                                                    |                                          |                                                 |                           |
| 🙍 Carta di Cresto 👩 👘 Pi                                                                                                    | u/fai 🗧 📋 Carta di Cradito 🗧             |                                                 |                           |
|                                                                                                    | memorizzaria                             |                                                 |                           |
| Canality Canality Can | Defectore un simulto - C                 | •                                               |                           |
| Numeric certa                                                                                                    |                                          | 0                                               |                           |
| Color & Success                                                                                                    |                                          |                                                 |                           |
| These Autors in the                                                                                                    |                                          |                                                 |                           |
| There were a reason                                                                                                    |                                          |                                                 |                           |
| Data scatterity                                                                                                    | MM C AAAA C                              |                                                 |                           |
|                                                                                                    |                                          |                                                 |                           |
| Vasi norvere una notifica dell'operazion                                                                                                    | 0                                        |                                                 |                           |
| Visattai mut vehia                                                                                                    |                                          |                                                 |                           |
|                                                                                                    |                                          |                                                 |                           |
| Closends to J pulsante CONFERMA ACQU                                                                                                    | CITO didhers di ever press visione del 1 | halo del' <u>Informativa Privacy</u> , el sensi |                           |
| an regulation as over the preparation                                                                                                    |                                          |                                                 |                           |
|                                                                                                    |                                          | CONFERMA ACQUISTO                               |                           |
|                                                                                                    |                                          | 2                                               |                           |
|                                                                                                    |                                          |                                                 |                           |

Nota: per informazioni sui costi consultare la voce linee e listini